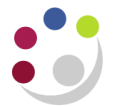

## Check for Un-posted Grants Journals

Ensure that all *Grants module* pre-approved batches (journals) have been posted i.e. submitted **and** released.

| Responsibility: | GM Administrator             |
|-----------------|------------------------------|
| Navigate:       | Expenditures > Enter Actuals |

- 1. Search for any batches, by clicking on the *Torch* icon and select either status **working** or **submitted**.
- 2. Click *Find*.
- 3. Open, review and action any batches found.

| Status of batch | Options                      |
|-----------------|------------------------------|
| Working         | Delete if no longer required |
|                 | Submit and release           |
| Submitted       | Release                      |